# SCCo ARES/RACES E-Mail Service Client Setup Instructions

Revised: 01-Oct-2017 by Michael E Fox, N6MEF

## Contents

| E-mail System Overview2                                              |
|----------------------------------------------------------------------|
| Quick Reference for E-Mail Client Settings                           |
| Setting Up the Client Software4                                      |
| Step 1: Install Thunderbird4                                         |
| Step 1.1: Download the installer4                                    |
| Step 1.2: Run the installer                                          |
| Step 2: Create a Primary Personal E-mail Account5                    |
| Step 2.1: Account Creation5                                          |
| Step 2.2: Basic Manual Configuration9                                |
| Step 2.3: Advanced Manual Config10                                   |
| Step 3: Test Your Configuration17                                    |
| Step 3.1: Check connectivity to the POP3 server17                    |
| Step 3.2: Send a mail to yourself18                                  |
| Step 3.3: Send a mail TO an external account18                       |
| Step 3.4: Send a mail FROM an external account18                     |
| Step 4: Create a Secondary Personal E-mail Account19                 |
| Step 5: [Optional] Create Tactical E-mail Accounts – If Authorized19 |

# E-mail System Overview

The Santa Clara County ARES/RACES network provides a standard Internet-style e-mail service. The service is available for use by any Santa Clara County ARES/RACES member. It is specifically designed to work even when all other Internet services are not available.

Before configuring your e-mail account(s), you should be read the e-mail service description to get an overview of how it works. Doing so will help you to understand the answers to some of the configuration questions.

Use of the network and e-mail service is subject to the Acceptable Use Policy.

The e-mail service description and the Acceptable Use Policy are available on the Santa Clara County ARES/RACES website at:

http://www.scc-ares-races.org/email

# Quick Reference for E-Mail Client Settings

If you are familiar with configuring e-mail clients, the following information may be all that you need.

#### Server Numbers:

| Server | Location                 | Same Location as BBS |
|--------|--------------------------|----------------------|
| 1      | San Jose                 | W1XSC                |
| 2      | Crystal Peak             | W2XSC                |
| 3      | Palo Alto                | W3XSC                |
| 4      | Frazier Peak             | W4XSC                |
| 5      | Varies (backup/training) | W5XSC                |
| 6      | Varies (backup/test)     | W6XSC                |

#### Account / E-mail Address:

<callsign>@email#.scc-ares-races.org

Where:

- <callsign> is an FCC or tactical call sign
- # is from the table above

#### Receiving e-mail:

- Incoming Server: mail#.scc-ares-races.org
- Incoming Port: 11
- Encryption: S
- Authentication Method:

110 STARTTLS Encrypted Password

#### Sending E-mail:

- Outgoing Server: sr
- Outgoing Port:
- Encryption:
- Authentication Method:

smtp#.scc-ares-races.org 587 STARTTLS Encrypted Password

#### Example:

Herman Munster, with call sign W6XRL4, uses the San Jose site for e-mail. Therefore:

- His email address is: <u>w6xrl4@email1.scc-ares-races.org</u>
- His incoming server is: mail1.scc-ares-races.org
- His outgoing server is: smtp1.scc-ares-races.org

# Setting Up the Client Software

# Step 1: Install Thunderbird

Note: The folks at Mozilla will update their web site from time-to-time. They may also update the installer program to prompt with different questions. Therefore, if the installation instructions may differ slightly from what you see on the screen. If you have any questions, ask for support at:

https://groups.yahoo.com/group/scc-email

#### Step 1.1: Download the installer

- Go to: https://www.mozilla.org/en-US/thunderbird/
- Click on the "Free Download" button or find the download link for your operating system type.
- Save the installer to your hard drive
- Double-click on the installer filename to start the installation process

#### Step 1.2: Run the installer

I didn't capture any screen shots when I installed it months ago. For now, anyone who is computer literate should be able to run the installer.

If it asks to create an account during install, say no.

# Step 2: Create a Primary Personal E-mail Account

You will now create an e-mail account for your personal use on your primary server.

#### For testing, this is server 6: email6.scc-ares-races.org

**Example User:** These instructions use the example of Herman Munster, with fictitious call sign W6XRL4, and an e-mail address of <u>w6xrl4@email6.scc-ares-races.org</u>. Substitute your own call sign and your own email address.

#### Step 2.1: Account Creation

Navigate to the Account Settings dialog. From the main window click on the Menu Icon (three horizontal bars), then: Options > Account Settings

Note: Getting to the account setting screen on a newly installed copy may be a little different than shown here. I'm sure you can figure it out until I can try it out on a fresh machine and capture screenshots.

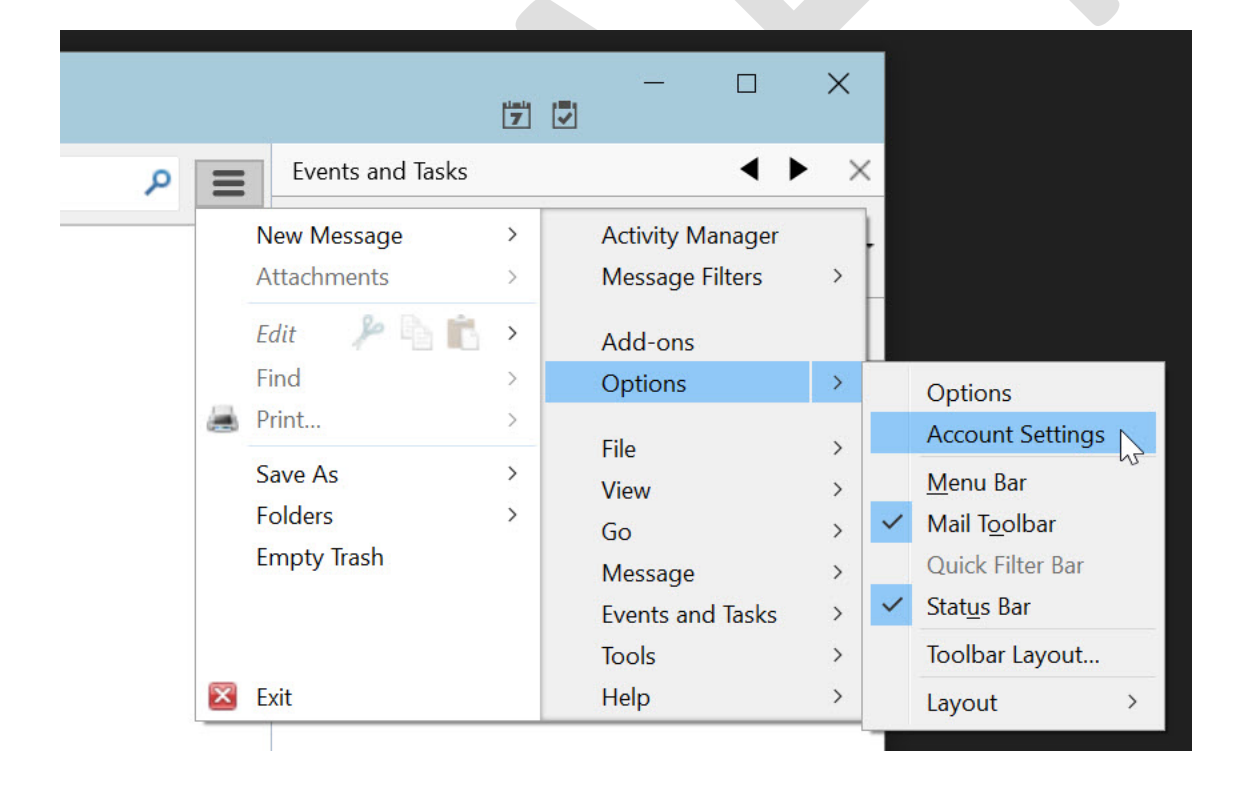

| In the lower left corner, click or | : Account Actions > Add Mail Account |
|------------------------------------|--------------------------------------|
|------------------------------------|--------------------------------------|

| Account Settings                                                                                      |                                                                     |                                                             |                 | ×                  |
|----------------------------------------------------------------------------------------------------|---------------------------------------------------------------------|-------------------------------------------------------------|-----------------|--------------------|
| - dealerships and sharing                                                                             |                                                                     |                                                             |                 |                    |
|                                                                                                    | Account <u>N</u> ame:                                               |                                                             |                 |                    |
|                                                                                                    | Default Identity<br>Each account has an id<br>they read your messag | entity, which is the informatio<br>es.                      | n that other pe | eople see when     |
|                                                                                                    | Your Name:                                                          |                                                             |                 |                    |
|                                                                                                    | Email Address:                                                      |                                                             |                 |                    |
| Comparison & Addressing                                                                               | Reply-to Address: Re                                                | cipients will reply to this other                           | address         |                    |
| and follows                                                                                           | Organization:                                                       |                                                             |                 |                    |
|                                                                                                    | Signature te <u>x</u> t:                                            | Use HTM <u>L</u> (e.g., <b>bold<td>)&gt;)</td><td></td></b> | )>)             |                    |
| Junk Settings<br>Disk Space<br>Soutgoing Server (SMTP)                                                | Attach the signatur                                                 | re from a file instead (text, HTI                           | ML, or image):  | <u>C</u> hoose     |
|                                                                                                    | Attach my vCard to                                                  | o messages                                                  |                 | E <u>u</u> it Caru |
|                                                                                                    | O <u>u</u> tgoing Server (SMTF                                      | -).                                                         | Mana            | age Identities     |
| Account Actions -                                                                                     |                                                                     |                                                             |                 |                    |
| Add Mail Account<br>Add <u>C</u> hat Account<br>Add <u>F</u> eed Account<br>Add <u>O</u> ther Account |                                                                     |                                                             | ОК              | Cancel             |
| Set as <u>D</u> efault                                                                                |                                                                     |                                                             |                 |                    |
| <u>R</u> emove Account                                                                                |                                                                     |                                                             |                 |                    |

Enter your name, email address and password. Check the "Remember password" box.

For example:

Your name: Herman Munster Email address: <u>w6xrl4@email6.scc-ares-races.org</u> Password: \*\*\*\*\*\*\* [X] Remember password

| Mail Account Setup     | i ská dozsilačne diskláda     |                                  | $\times$ |
|------------------------|-------------------------------|----------------------------------|----------|
|                        |                               |                                  |          |
| Your <u>n</u> ame:     | Herman Munster                | Your name, as shown to others    |          |
| Emai <u>l</u> address: | w6xrl4@email6.scc-ares-races. |                                  |          |
| <u>P</u> assword:      | •••••                         |                                  |          |
|                        | Remember password             |                                  |          |
|                        |                               |                                  |          |
|                        |                               |                                  |          |
| 5                      |                               |                                  |          |
|                        |                               |                                  |          |
|                        |                               |                                  |          |
| ¢.                     |                               |                                  |          |
|                        |                               |                                  |          |
|                        |                               |                                  |          |
|                        |                               |                                  |          |
| <u>G</u> et a new acco | unt                           | <u>C</u> ontinue C <u>a</u> ncel |          |
|                        |                               |                                  |          |
| Press "Continue"       |                               |                                  |          |

Thunderbird will attempt look up the email address and will probably display "Configuration found at email provider". This is misleading. Thunderbird is being fooled by the server for the main scc-ares-races.org domain. Just ignore that.

| Se | lect | "PC | )P3" |
|----|------|-----|------|
| JC | ECL  | r C | 15   |

| Mail Account Setup     | i. Makata desentationale di etalat da                              | $\times$ |
|------------------------|--------------------------------------------------------------------|----------|
|                        |                                                                    |          |
| Your <u>n</u> ame:     | Herman Munster Your name, as shown to others                       |          |
| Emai <u>l</u> address: | rrl4@email6.scc-ares-races.org                                     |          |
| Password:              | •••••                                                              |          |
|                        | Remember password                                                  |          |
| Configuration fo       | ound at email provider                                             |          |
| O IMAP (rem            | ote folders) <ul> <li>POP3 (keep mail on your computer)</li> </ul> |          |
| Incoming: P            | OP3, mail.s414.sureserver.com, SSL                                 |          |
| Outgoing: S            | MTP, mail.s414.sureserver.com, STARTTLS                            |          |
| Username: w            | 6xrl4@email6.scc-ares-races.org                                    |          |
|                        |                                                                    |          |
| Get a new acco         | unt Manual config Done Cancel                                      | 1        |
|                        |                                                                    |          |
|                        |                                                                    |          |

Click "Manual config"

### Step 2.2: Basic Manual Configuration

Configure the following values:

- Incoming POP3:
  - Server hostname: mail6.scc-ares-races.org
  - o Port: 110
  - o SSL: STARTTLS
  - o Authentication: Encrypted password
- Outgoing SMTP:
  - Server Hostname: smtp6.scc-ares-races.org
  - o Port: 587
  - o SSL: STARTTLS
  - o Authentication: Encrypted Password
- Username:
  - o Incoming: <u>w6xrl4@email6.scc-ares-races.org</u> (i.e. your own full email address)
  - o Outgoing: w6xrl4@email6.scc-ares-races.org (i.e. your own full email address)

| Mail Account Se       | etup         |                                                                             |                            |             |                  | ×                               |
|-----------------------|--------------|-----------------------------------------------------------------------------|----------------------------|-------------|------------------|---------------------------------|
| Your <u>n</u> ame     | e: He        | erman N                                                                     | funster Your name, as      | shown to ot | hers             |                                 |
| Emai <u>l</u> address | s: we        | 5xrl4@e                                                                     | mail6.scc-ares-race        |             |                  |                                 |
| <u>P</u> assword      | d: 💽         | •••                                                                         |                            |             |                  |                                 |
|                       | $\checkmark$ | Re <u>m</u> er                                                              | nber password              |             |                  |                                 |
| Configuratior         | n foun       | d at em                                                                     | ail provider               |             |                  |                                 |
|                       |              |                                                                             |                            |             |                  |                                 |
|                       |              |                                                                             | Server hostname            | Port        | SSL              | Authentication                  |
| Incoming:             | POPS         | 3 ~                                                                         | mail6.scc-ares-races.org   | 110 ~       | STARTTLS ~       | Encrypted password $\checkmark$ |
| Outgoing:             | SMT          | )                                                                           | smtp6.scc-ares-races.org ~ | 587 ~       | STARTTLS         | Encrypted password              |
| Username:             | Incor        | ncoming: w6xrl4@email6.scc-ares-races.or Outgoing: w6xrl4@email6.scc-ares-r |                            |             |                  |                                 |
|                       |              |                                                                             |                            |             |                  |                                 |
| <u>G</u> et a new ad  | ccoun        | t <u>A</u> d                                                                | vanced config              |             | Re- <u>t</u> est | Done C <u>a</u> ncel            |

Click "Advanced config"

## Step 2.3: Advanced Manual Config

The following sections show screen shots of the Account Settings screen for

#### Step 2.3.1: Outgoing Server (SMTP)

From the list on the left, select "Outgoing Server (SMTP)"

From the list on the right, select "Email Configuration for s414.sureserver.com – ..."

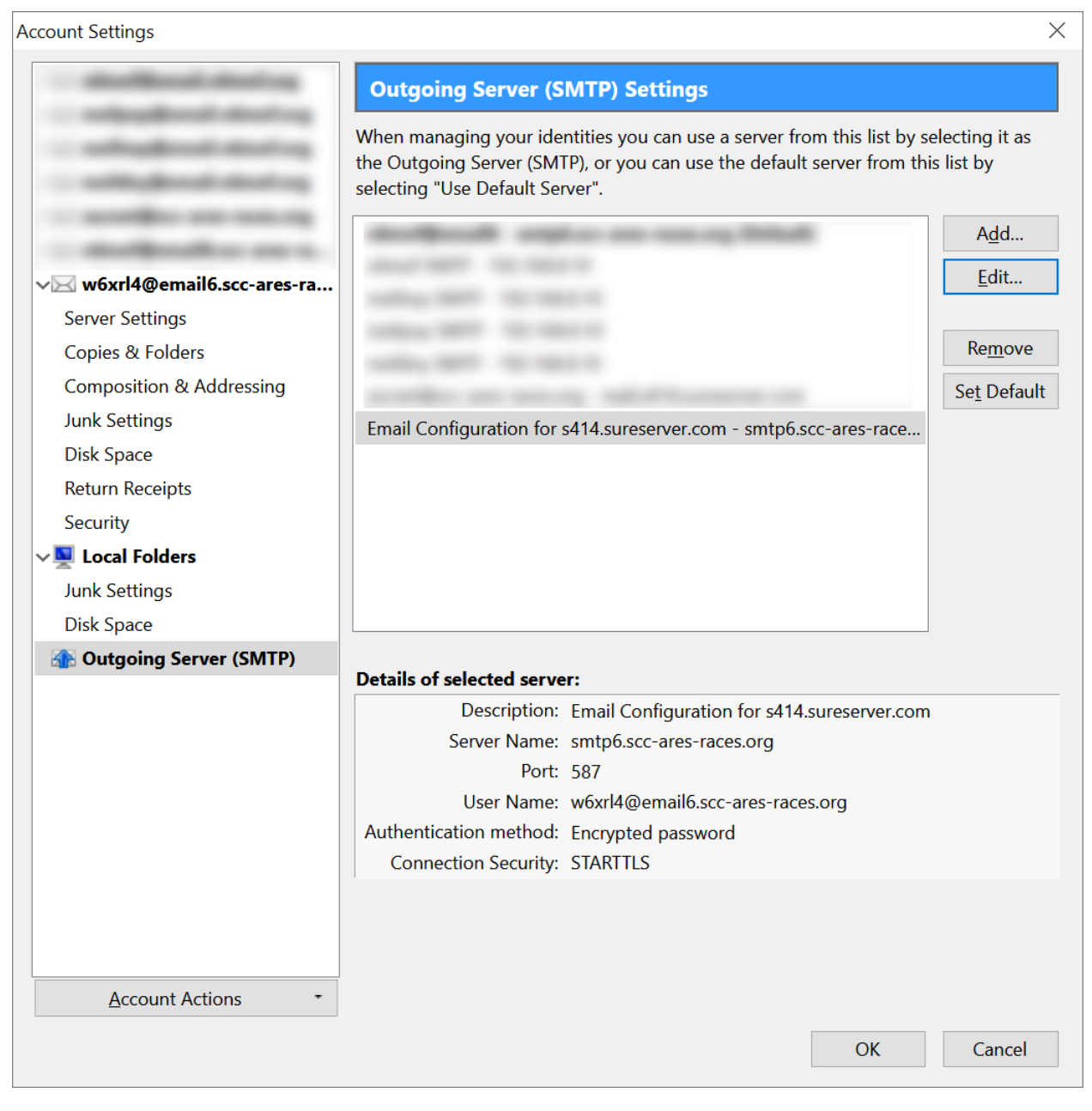

Click "Edit ... "

Change the name of the "Description:" field to "<your call sign>@email#"

This will be helpful to distinguish between accounts, such as if you configure a person account plus one or more tactical accounts.

By the way: Where does this "s414.sureserver.com" hostname come from in the first place? Thunderbird is trying to be helpful by looking for an automatic configuration server. It gets confused by the server assigned by the hosting company for the main scc-ares-races.org domain. So, we need to do a little cleanup of the descriptive name.

(Perhaps we can fix this with our own config server. I haven't looked into that yet.)

| MTP Server          |            | ×                                |
|---------------------|------------|----------------------------------|
| Settings            |            |                                  |
| Description:        | w6xrl4@    | email6                           |
| Server Name:        | smtp6.sc   | cc-ares-races.org                |
| <u>P</u> ort:       | 587        | 7 🜩 Default: 587                 |
| Security and Au     | thenticati | ion                              |
| Connection sec      | urity:     | STARTTLS                         |
| Authentication      | method:    | Encrypted password               |
| User Na <u>m</u> e: |            | w6xrl4@email6.scc-ares-races.org |
|                     |            | OK Cancel                        |
| Click "OK"          |            |                                  |
|                     |            |                                  |
|                     |            |                                  |

#### Step 2.3.2: Server Settings

In the list of accounts on the left, ensure that the list of settings is showing under your email account, such as shown below. If not, click the arrow to the left of the email address to expand the list.

Select "Server Settings"

- Uncheck "Check for new messages at startup"
- Uncheck "Check for new messages every ..."
- Uncheck "Leave messages on server"
- Check "Empty Trash on Exit"

|  | Account | Settings |
|--|---------|----------|
|--|---------|----------|

| Account Settings                                                                                                    | ×                                                                                                    |
|----------------------------------------------------------------------------------------------------|----------------------------------------------------------------------------------------------------|
| - dealers dealers                                                                                                    | Server Settings                                                                                                    |
| <ul> <li>✓ ✓ w6xrl4@email6.scc-ares-ra</li> <li>Server Settings</li> <li>Copies &amp; Folders</li> <li>Composition &amp; Addressing</li> <li>Junk Settings</li> <li>Disk Space</li> <li>Return Receipts</li> <li>Security</li> <li>✓ ✓ Local Folders</li> <li>Junk Settings</li> <li>Disk Space</li> <li>Mus Settings</li> <li>Disk Space</li> <li>Mus Settings</li> <li>Disk Space</li> <li>Mus Settings</li> <li>Mus Settings</li> <li>Disk Space</li> <li>Mus Settings</li> <li>Mus Settings</li></ul> | Server Settings         Server Type:       POP Mail Server         Server Name:       mail6.scc-ares-races.org       Port:       110 ♥       Default:       110         User Name:       w6xrl4@email6.scc-ares-races.org       Port:       110 ♥       Default:       110         User Name:       w6xrl4@email6.scc-ares-races.org       Port:       110 ♥       Default:       110         User Name:       w6xrl4@email6.scc-ares-races.org       Port:       110 ♥       Default:       110 ♥         User Name:       w6xrl4@email6.scc-ares-races.org       Port:       110 ♥       Default:       110 ♥         Security Settings       Connection security:       STARTTLS       ▲         Authentication method:       Encrypted password ♥       ▲         Server Settings |
| Account Actions -                                                                                                    |                                                                                                    |
|                                                                                                    | OK Cancel                                                                                                    |

## Step 2.3.3: Composition & Addressing

Select "Composition & Addressing"

- Uncheck "Compose messages in HTML format" (this is for compatibility with packet)
- Uncheck "Include signature for replies

| Account Settings                                                                                                    |                                                                                                    | × |
|----------------------------------------------------------------------------------------------------|----------------------------------------------------------------------------------------------------|---|
| - dealboard deal og                                                                                                    | Composition & Addressing                                                                                                    |   |
| <ul> <li>✓ ✓ w6xrl4@email6.scc-ares-ra<br/>Server Settings<br/>Copies &amp; Folders</li> <li>Composition &amp; Addressing</li> <li>Junk Settings<br/>Disk Space<br/>Return Receipts<br/>Security</li> <li>✓ ✓ Local Folders<br/>Junk Settings<br/>Disk Space</li> <li>Mathematical Outgoing Server (SMTP)</li> </ul> | Composition Compose messages in HTML format Automatically quote the original message when replying Then, start my reply above the quote  and place my signature below the quote (recommended) Include signature for replies Include signature for forwards Global Composing Preferences  Addressing When looking up addresses: Dese my global LDAP server preferences for this account Use a different LDAP server: None Edit Directories  Global Addressing Preferences |   |
| Account Actions •                                                                                                    | OK Cancel                                                                                                    |   |
|                                                                                                    | Current                                                                                                    |   |

## Step 2.3.4: Junk Settings

Select "Junk Settings"

• Check "Trust junk mail headers set by: SpamAssassin"

| Account Settings             | ×                                                                                                    |  |
|------------------------------|----------------------------------------------------------------------------------------------------|--|
| - dealboard deal on          | Junk Settings                                                                                                    |  |
|                              | Selection                                                                                                    |  |
| - and a standard strend rate | $\checkmark$ Enable adaptive junk mail controls for this account                                                                                                    |  |
| ∽⊠ w6xrl4@email6.scc-ares-ra | If enabled, you must first train Thunderbird to identify junk mail by using the Ju toolbar button to mark messages as junk or not. You need to identify both junk non junk messages. After that Thunderbird will be able to mark junk automatication of the second second se |  |
| Server Settings              | Do not automatically mark mail as junk if the sender is in:                                                                                                    |  |
| Copies & Folders             | Collected Addresses                                                                                                    |  |
| Composition & Addressing     | Personal Address Book                                                                                                    |  |
| Junk Settings                |                                                                                                    |  |
| Disk Space                   |                                                                                                    |  |
| Return Receipts              |                                                                                                    |  |
| Security                     | Truct inclused in set his Complements                                                                                                    |  |
|                              | ✓ Irust junk mail neaders set by: SpamAssassin *                                                                                                    |  |
| Junk Settings                | If enabled, Thunderbird will automatically consider messages marked by this<br>external classifier as junk                                                                                                    |  |
| Outgoing Server (SMTP)       |                                                                                                    |  |
|                              | Destination and Retention                                                                                                    |  |
|                              | <u>M</u> ove new junk messages to:                                                                                                    |  |
|                              |                                                                                                    |  |
|                              | O Other: Choose Folder                                                                                                    |  |
|                              | A <u>u</u> tomatically delete junk mail older than $14 = 4$ days                                                                                                    |  |
|                              | <u>G</u> lobal Junk Preferences                                                                                                    |  |
|                              |                                                                                                    |  |
| Account Actions •            |                                                                                                    |  |
|                              | OK Cancel                                                                                                    |  |

#### Step 2.3.5: Return Receipts

Select "Return Receipts

- Select "Customize return receipts for this account
- Check "When sending messages, always request a return receipt
- For "When a receipt arrives:" select "Leave it in my Inbox"
- For When I receive a request for a return receipt:" select "Allow return receipts for some messages
  - For "If I'm not in the To or Cc of the message", select "Always Send"
  - o For "If the sender is outside my domain:, select "Always Send"
  - For "In all other cases:, select "Always send"

| Account Settings             |                                                                                                    | ×                          |
|------------------------------|----------------------------------------------------------------------------------------------------|----------------------------|
| - marked market              | Return Receipts                                                                                                    |                            |
|                              | Return Receipts                                                                                                    |                            |
| - which and sharing          | $\bigcirc$ <u>U</u> se my global return receipt preferences for this a                                                                         | count                      |
| - and a second               |                                                                                                    | <u>G</u> lobal Preferences |
| - marginalize an a           | O <u>C</u> ustomize return receipts for this account                                                                                           |                            |
| ✓⊠ w6xrl4@email6.scc-ares-ra | $\checkmark$ <u>When sending messages</u> , always request a retu                                                                              | urn receipt                |
| Server Settings              |                                                                                                    |                            |
| Composition & Addressing     | when a receipt arrives:                                                                                                    |                            |
| Junk Settings                | Move it to my "Sept" folder                                                                                                    |                            |
| Disk Space                   | <u>Movent to my sent holder</u>                                                                                                    |                            |
| Return Receipts              | When I receive a request for a return receipt:                                                                                                 |                            |
| Security                     | $\bigcirc$ <u>N</u> ever send a return receipt                                                                                                 |                            |
| V Local Folders              | $\textcircled{\begin{tabular}{ll} \bullet \\ \bullet \\ \bullet \\ \bullet \\ \bullet \\ \bullet \\ \bullet \\ \bullet \\ \bullet \\ \bullet $ |                            |
| Junk Settings                | If I'm not in the <u>T</u> o or Cc of the message:                                                                                             | Always send                |
| Outgoing Server (SMTP)       | If the <u>s</u> ender is outside my domain:                                                                                                    | Always send                |
|                              | In all <u>o</u> ther cases:                                                                                                    | Always send                |
|                              |                                                                                                    |                            |
| Account Actions •            |                                                                                                    |                            |
|                              |                                                                                                    | OK Cancel                  |

## Step 2.3.6: Finish setup

When you have completed making changes: Click OK

Now, it's time to test.

# Step 3: Test Your Configuration

## Step 3.1: Check connectivity to the POP3 server

Select the "Inbox" for the account. Press the "Get Messages".

Or, use the Get Messages pull-down menu to select the account.

| 📥 Inbox - w6xrl4@email6.scc-ar                                                                                                    |                 |
|----------------------------------------------------------------------------------------------------|-----------------|
| Eile Edit View Go Message Events and Tasks Tools Help                                                                                                    |                 |
| 🛃 Get Messages 🔻 🕊 Write 🔻 🗭 Chat 👤 Address Book                                                                                                    | <b>c</b>   🗣 Ta |
| All Folders Get new messages for w6xrl4@email6.scc-ares-races.                                                                                                    | org 🛔 ★         |
| Name Total 🛱 't ★ 🖉                                                                                                    | Subject         |
| a second second second                                                                                                    |                 |
| a subschedule deal on                                                                                                    |                 |
| a sublighted disting                                                                                                    |                 |
| · · · · · · · · · · · · · · · · · · ·                                                                                                    |                 |
| a second contract of the second second secon |                 |
| ✓a w6xrl4@email6.scc-ares-races.org                                                                                                    |                 |
| 📥 Inbox                                                                                                    |                 |
| 🔯 Trash                                                                                                    |                 |
| > 🖳 Local Folders                                                                                                    |                 |

## Step 3.2: Send a mail to yourself

Select the account from which you want to send your mail. Click on "Write".

Or, use the Write pull-down menu to select the account.

| 📥 Inbox - w6xrl4@                                 | email6.scc-ar            |                            |
|---------------------------------------------------|--------------------------|----------------------------|
| <u>F</u> ile <u>E</u> dit <u>V</u> iew <u>G</u> o | Message Events and Tasks | <u>T</u> ools <u>H</u> elp |
| 🛃 Get Messages 🔻                                  | ✓ Write  F Chat          | Address Book 🛛 💊 Ta        |
| All Folders                                       | Create a new message     | e 🔦   🕶 Unread ★           |
| Name                                              | Total C                  | ኑ ★ 🖉 Subject              |
| · ····································            | Realition .              |                            |
| -                                                 | and tog                  |                            |
|                                                   | -                        |                            |
| -                                                 |                          |                            |
| w6xrl4@email6.sc                                  | cc-ares-races.org        |                            |
| Trash                                             |                          |                            |
| > 💆 Local Folders                                 |                          |                            |
|                                                   |                          |                            |
| Enter a To: addre                                 | 255                      |                            |
| Enter a Subject                                   |                          |                            |
| Enter the messag                                  | ge body                  |                            |
| Press "Send"                                      |                          |                            |
| To retrieve the m                                 | nessage, press "Get M    | lessages"                  |
|                                                   |                          |                            |

## Step 3.3: Send a mail TO an external account

From your Thunderbird email client, create and send a message to yourself at your regular home or office mail account.

### Step 3.4: Send a mail FROM an external account

From your regular home or work e-mail account, create and send a message to your SCCo ARES/RACES email account.

## Step 4: Create a Secondary Personal E-mail Account

Repeat the above process for your secondary e-mail account.

# Step 5: [Optional] Create Tactical E-mail Accounts – If Authorized

Repeat the above process for any tactical call signs for which you have e-mail access.